Directions for accessing the online Congregational Profile.

1. Follow this link:

https://wmt.suran.com/tool?guid=02290c8c3ab311ed812bf0b36991aabb

- 2. Click on Create New User and set up a username and password.
- 3. Click on your profile (you should only be able to see the one for your congregation)
- 4. The first page must be completed before moving on to other pages, but once completed you can jump around from section to section.
- 5. Multiple people can access and work on completing the profile.
- 6. Contact Regional Minister, Sandy Messick, with questions: <u>sandy@fldisciples.org</u>, 206-817-7163.